## Q 断面ビューのフロアラインを印刷したい

## A [フロア線の作図]で範囲を指定します

[建築]タブ-[フロア線の作図]またはビュー名横の[▼]-[フロア線]-[フロア線の作図]をクリックします。

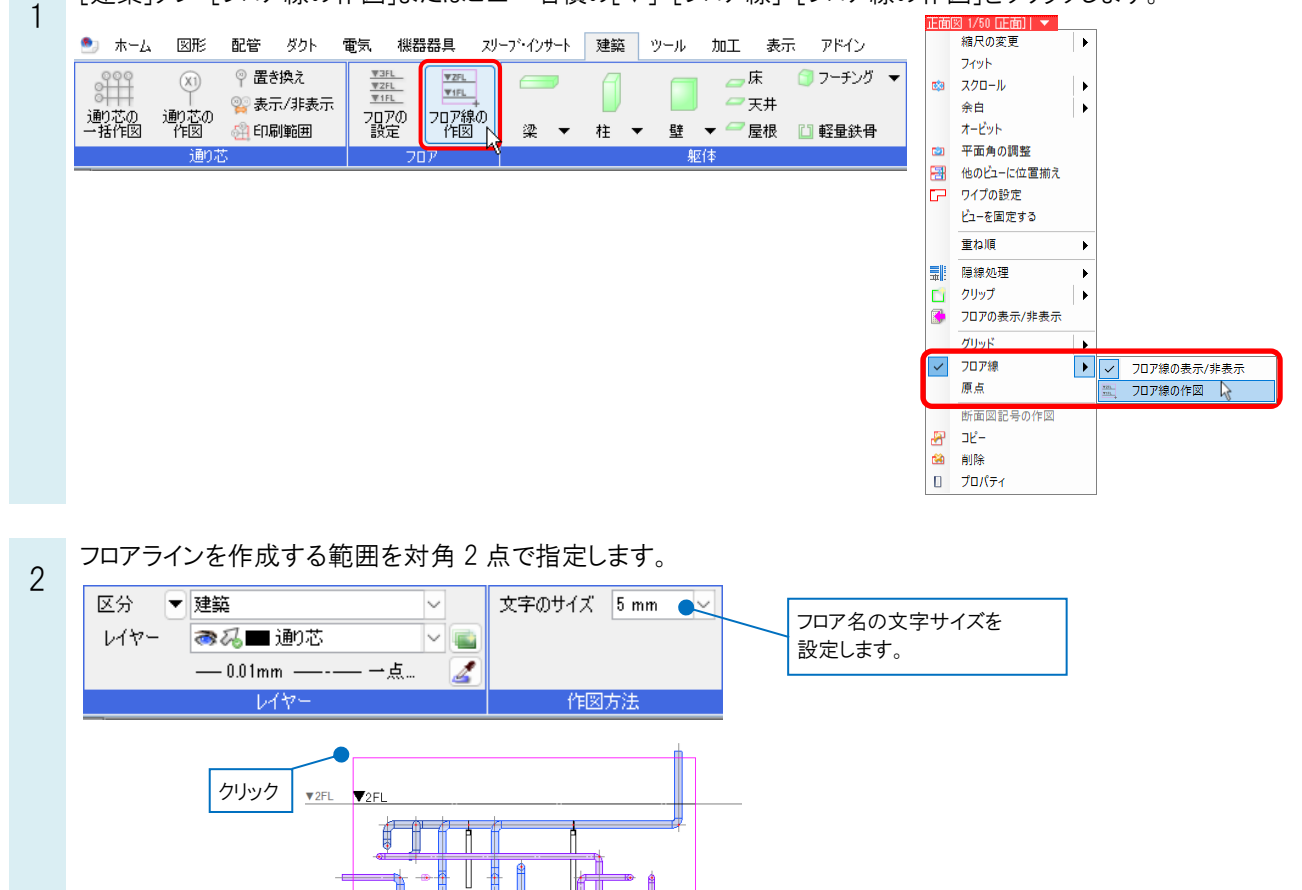

表示用のフロアラインに重ねて印刷用の線、文字が作成されます。

▼1FL ▼1FL

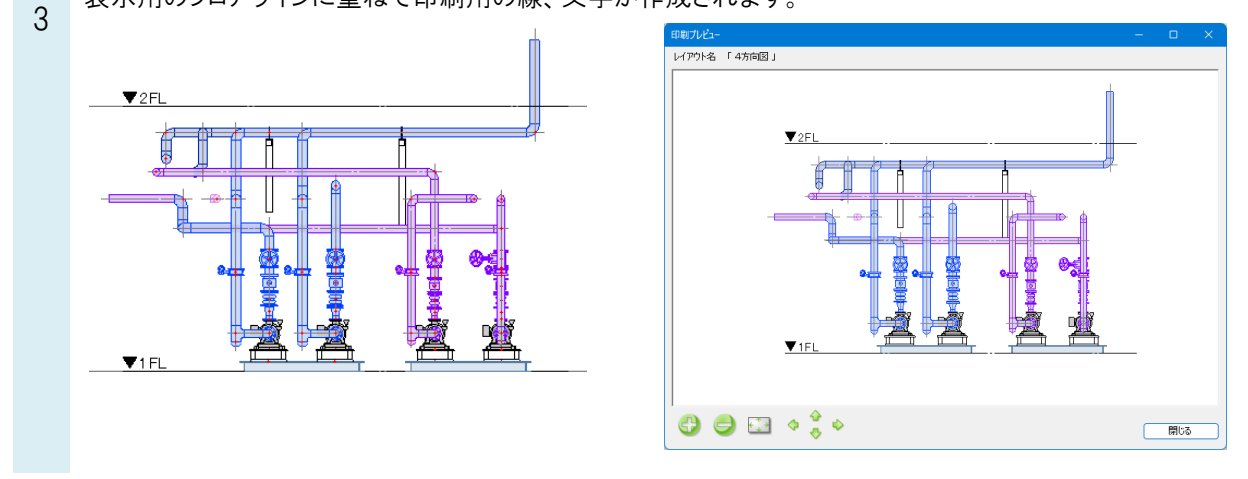

クリック

1FL-486